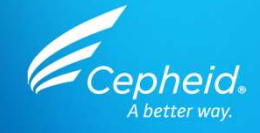

### GeneXpert<sup>®</sup> System with Touchscreen GX II – GX IV Installation Training

Speaker's Name Date

302-8140 Rev. A February 2022

CE-IVD. In Vitro Diagnostic Medical Device. May not be available in all countries. Not available in the United States.

oheid.

6----

## **Training Agenda**

| 1 | The Package                                         |
|---|-----------------------------------------------------|
| 2 | Environmental and Safety Requirements               |
| 3 | System Installation and Set-Up                      |
| 4 | Powering Up the System and Cepheid OS Configuration |
| 5 | Data Collection                                     |
| 6 | Discussion                                          |

CE-IVD. In Vitro Diagnostic Medical Device. May not be available in all countries. Not available in the United States.

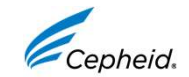

## **Training Objectives**

The general objective of this module is to guide you through the installation of the GeneXpert<sup>®</sup> system with touchscreen.

### At the end of the training, users will be able to:

- Consider environmental conditions for proper installation
- Install and configure the GeneXpert<sup>®</sup> system with touchscreen
- Communicate the required information to Cepheid, after installation

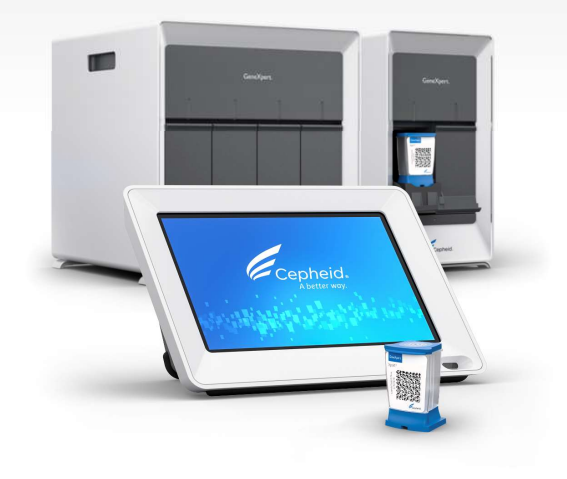

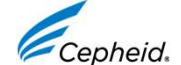

CE-IVD. In Vitro Diagnostic Medical Device. May not be available in all countries. Not available in the United States.

## **Intended Use**

- The GeneXpert<sup>®</sup> system with touchscreen running Cepheid OS version 1.0 automates and integrates sample preparation, nucleic acid amplification, and detection of the target sequence in simple or complex samples using real-time Polymerase Chain Reaction (PCR).
- The system is suited for in vitro diagnostic applications that require hands-off processing of patient samples (specimens) and provides summarized detailed test results data in tabular format.
- The GeneXpert<sup>®</sup> system with touchscreen running Cepheid OS version 1.0 is designed for use with Xpert<sup>®</sup> assay applications.
- The GeneXpert<sup>®</sup> system with touchscreen is intended to be used by trained users in accordance with the test environment specified in the assay instructions for use.

CE-IVD. In Vitro Diagnostic Medical Device. May not be available in all countries. Not available in the United States.

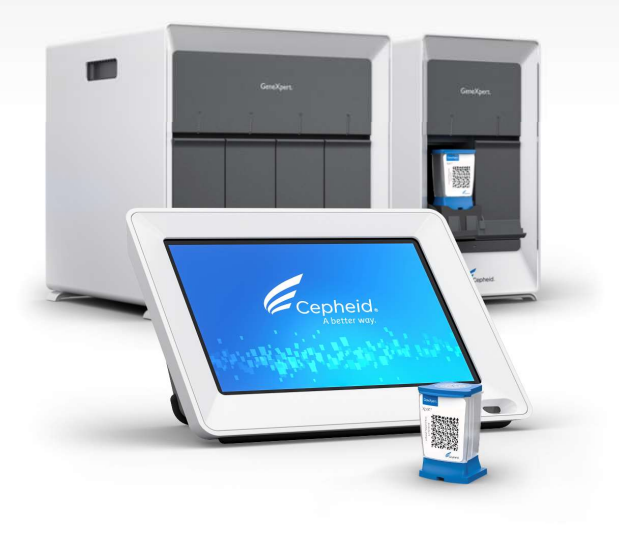

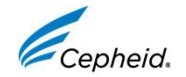

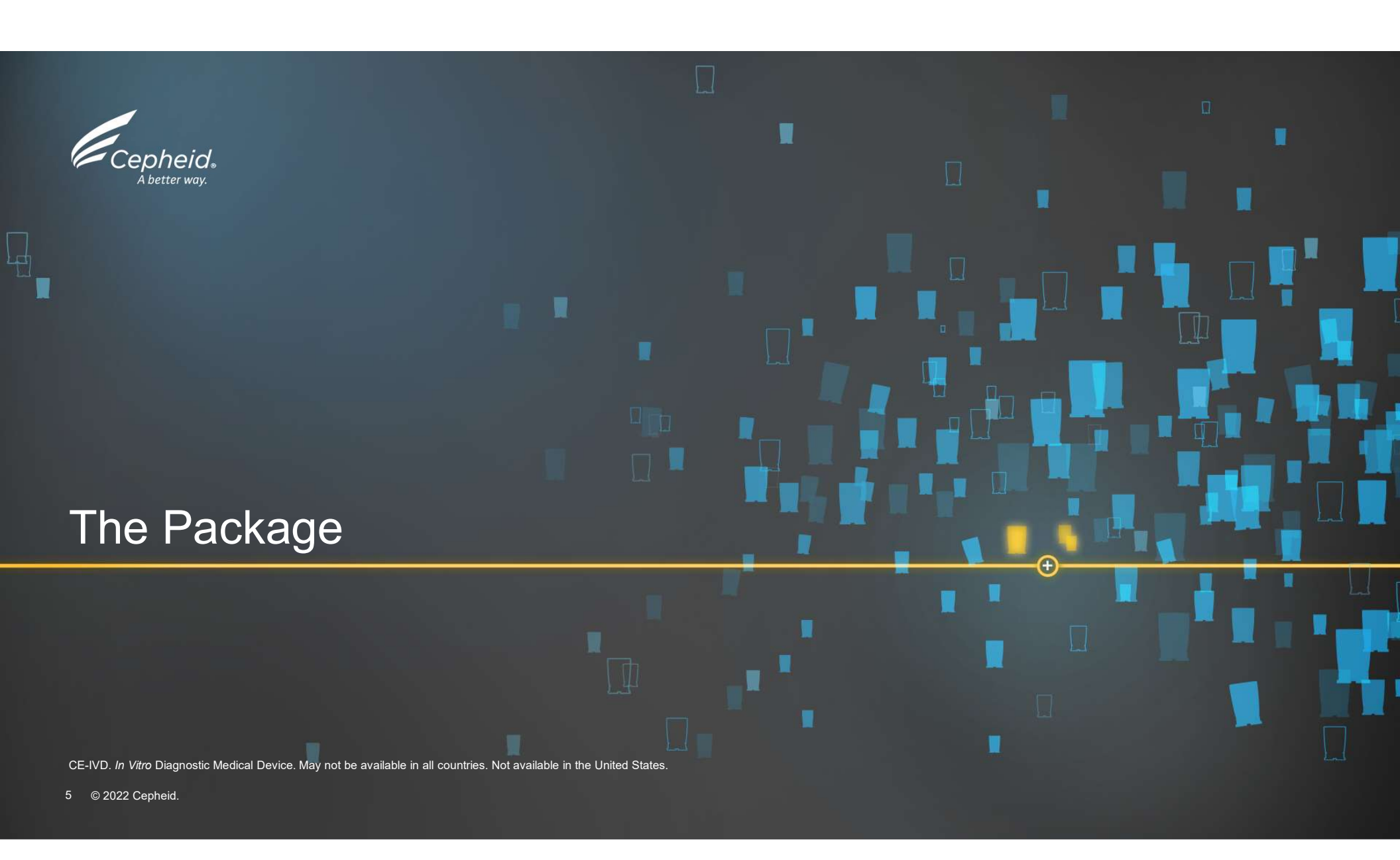

## The Package

### **GeneXpert<sup>®</sup> System with Touchscreen**

- Thermal and optical module(s)
- Touchscreen unit with integrated LED barcode scanner
- Simplified and intuitive Cepheid OS software
- USB Wi-Fi dongle for ethernet connection
- Padlock for instrument security

#### **Required but Not Provided**

- Assay Specific collection devices (*if applicable*)
- Assay Specific equipment (if applicable)
- Personal Protective Equipment
- Timer and Permanent marker

CE-IVD. In Vitro Diagnostic Medical Device. May not be available in all countries. Not available in the United States.

6 © 2022 Cepheid.

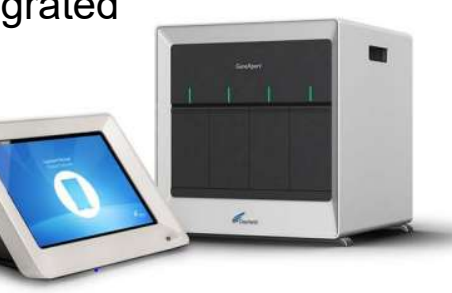

### Cartridge

- Self-contained
- Disposable
- Assay Definition File

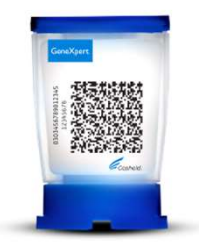

#### **Recommended Accessories**

• Line interactive or online UPS

### **Optional Accessories**

- Batteries/Power generator
- Printer

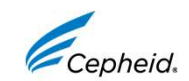

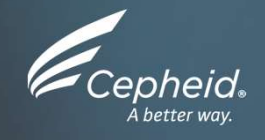

### Environmental and Safety Requirements

CE-IVD. In Vitro Diagnostic Medical Device. May not be available in all countries. Not available in the United States.

## **Define the Best Setting**

### Before installation, make sure that the GeneXpert<sup>®</sup> system will be:

In a well-ventilated room

In a temperature controlled (15° to 30°C) environment

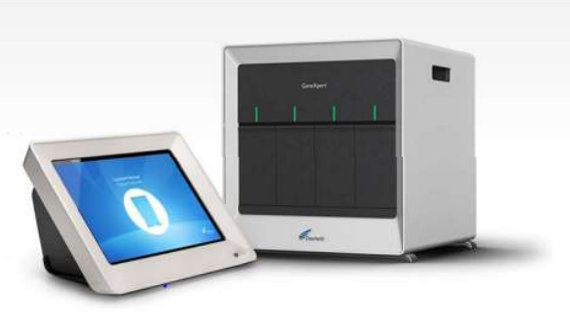

Not directly under an air conditioning vent or in direct sunlight

Placed on a stable surface

Provide at least 15–20 cm of clearance on each side of the instrument

Near a power source (maximum 2 required; 1 when connection to the UPS)

CE-IVD. In Vitro Diagnostic Medical Device. May not be available in all countries. Not available in the United States.

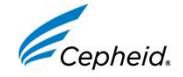

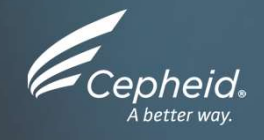

# GeneXpert<sup>®</sup> System with Touchscreen Setup

Installation and Set-Up

CE-IVD. In Vitro Diagnostic Medical Device. May not be available in all countries. Not available in the United States

### **GeneXpert® System with Touchscreen Set Up GX IV**

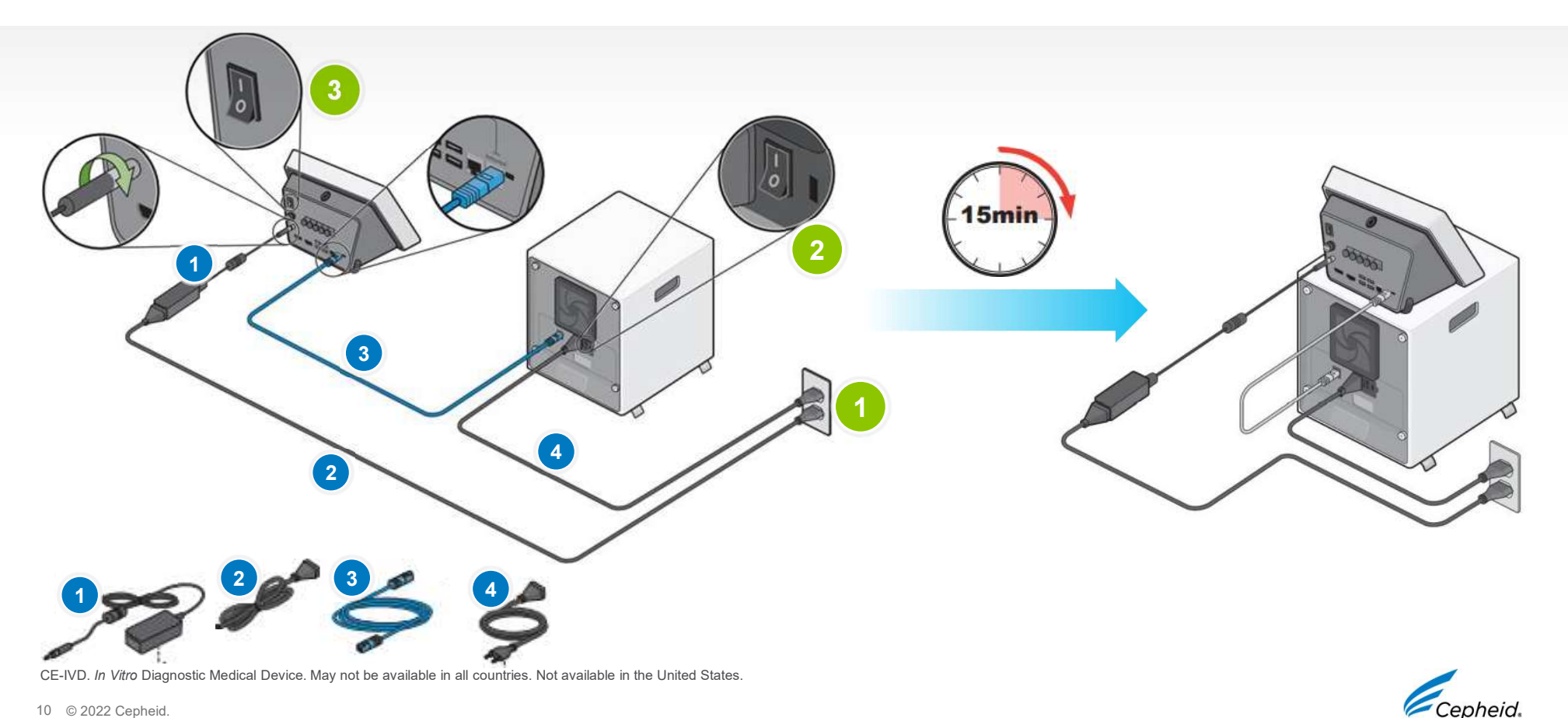

### **GeneXpert® System with Touchscreen Set Up** GX II

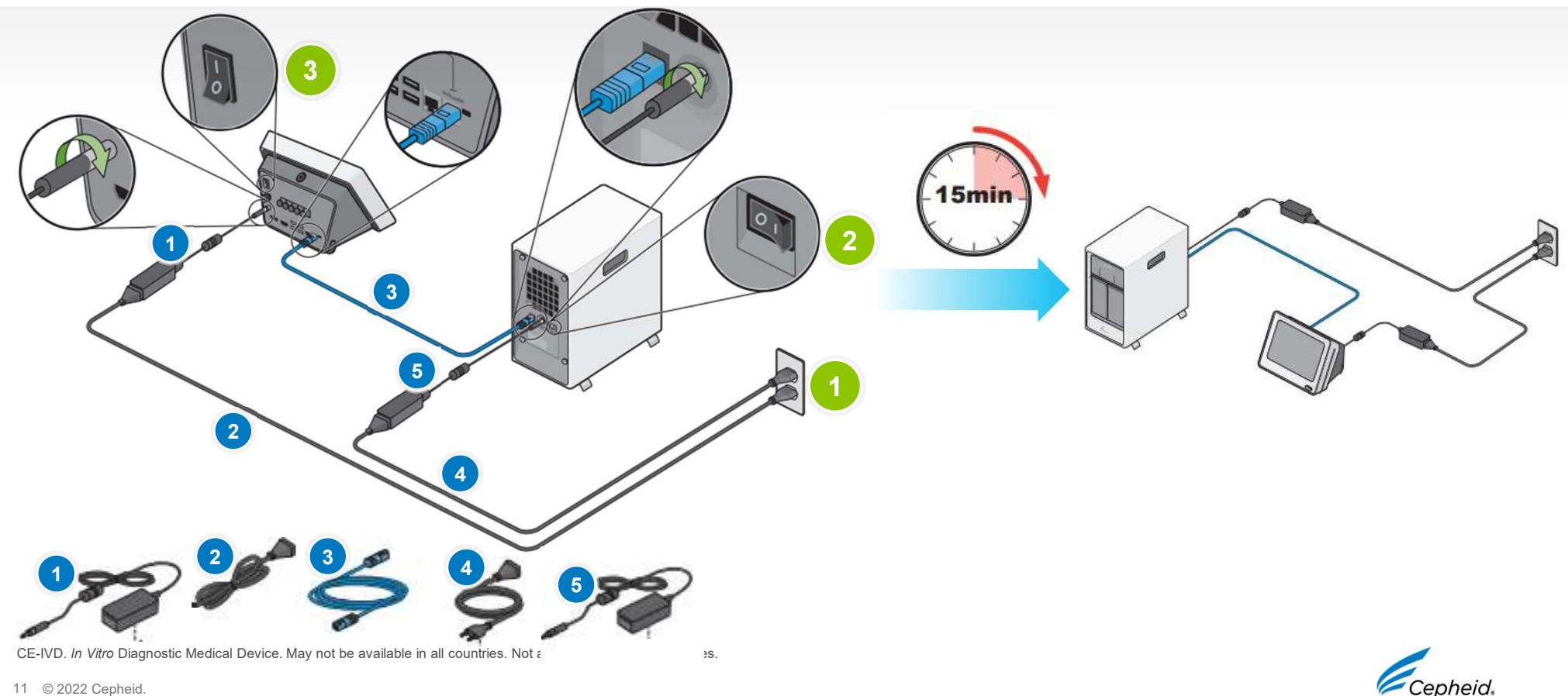

## **UPS (Uninterruptible Power Supply)?**

- An **uninterruptible power supply** is an electrical apparatus that provides emergency power when the input power source or mains power fails
- Support of a constant power supply prevents power interruptions, and power surges; Usage of a UPS reduces the risk of damage to the GeneXpert<sup>®</sup> instrument and repeat testing
- A UPS will provide near-instantaneous protection from input power interruptions, by supplying energy stored in batteries
- The on-battery run-time of most UPS is relatively short (only a few minutes) but sufficient to start a standby power source
- Line interactive or online UPS are highly recommended, particularly in areas prone to power outage and fluctuations

CE-IVD. In Vitro Diagnostic Medical Device. May not be available in all countries. Not available in the United States.

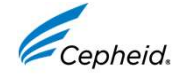

# Set Up the GeneXpert<sup>®</sup> System with Touchscreen to the UPS

1. If the power-saving mode is ON, a 'leaf' will appear in the Display Interface panel.

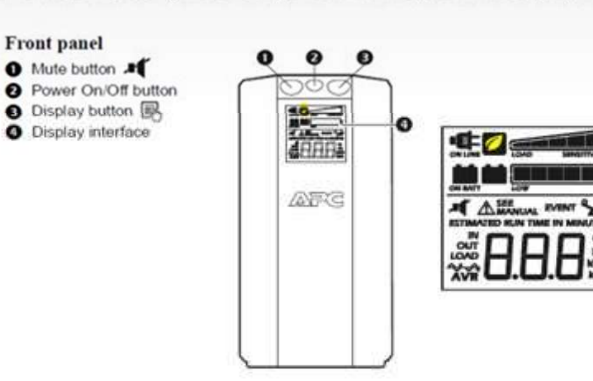

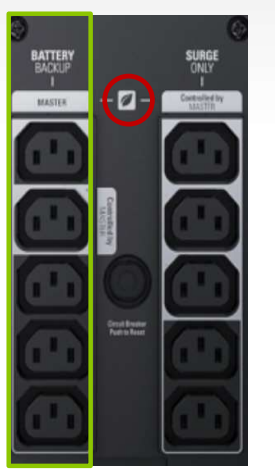

#### UPS Model: APC Back-UPS Pro BR1500

- Cepheid P/N 850-0386 (North America)
- Cepheid P/N 850-0387 (International)
- UPS Install Instructions: 302-0697 Rev C

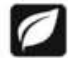

Power-Saving—Master and Controlled outlets are enabled, saving power when the master device goes into sleep or standby mode

- 1. Disable the UPS power saving feature.

CE-IVD. In Vitro Diagnostic Medical Device. May not be available in all countries. Not available in the United States.

13 © 2022 Cepheid.

2. Connect instrument and touchscreen units via the power adapter into a master outlet.

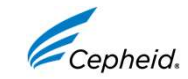

## Wi-Fi Adapter Set Up

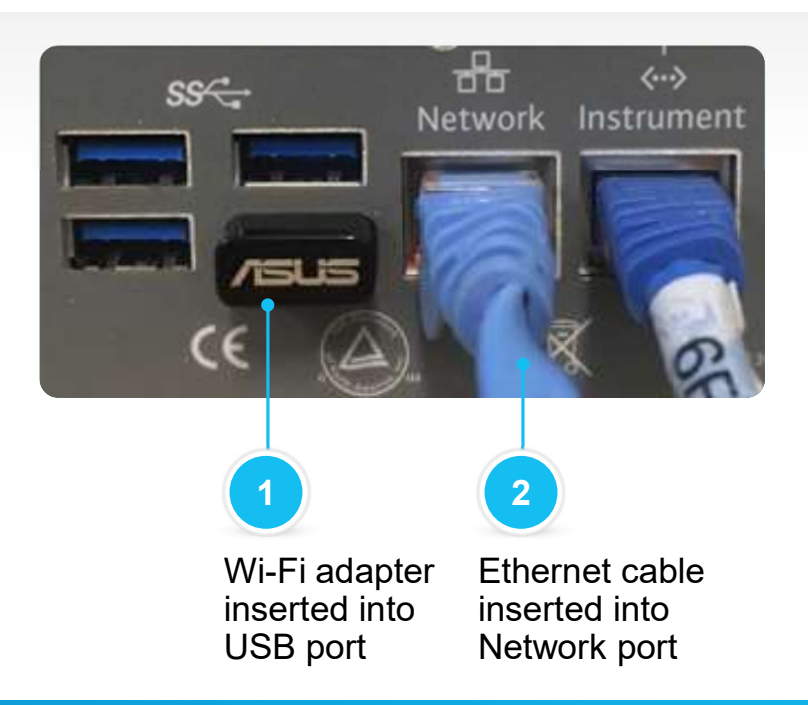

- 1. Insert the USB Wi-Fi adapter into an available USB port at the back of the Touchscreen.
- Install the necessary drivers, if prompted, using the CD in the adapter package. See the Connect a DVD Drive to the system instructions.
- 3. Follow the instructions provided by your network administrator to join your organization's wireless network.

Consult with your IT department/network admin for authorization to connect your GeneXpert<sup>®</sup> system with Touchscreen to your Wi-Fi network. They provide the required network connection details to establish the Wi-Fi connection.

CE-IVD. In Vitro Diagnostic Medical Device. May not be available in all countries. Not available in the United States.

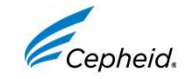

# Touchscreen Lock Cable Installation

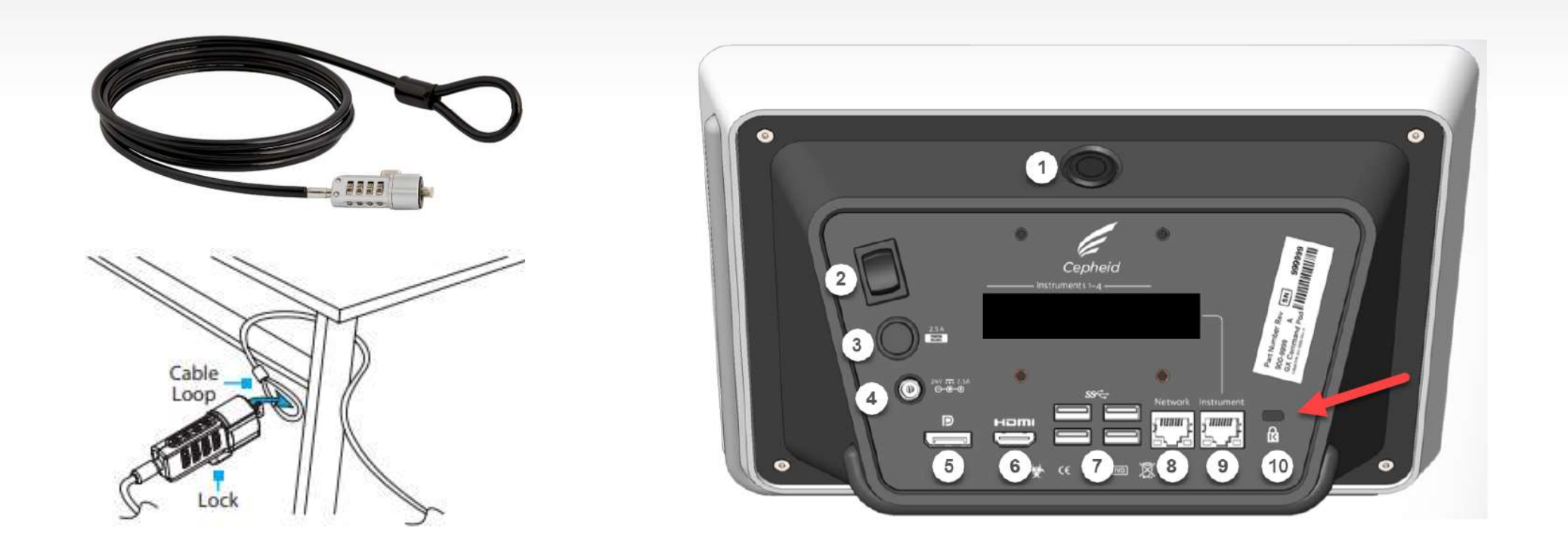

CE-IVD. In Vitro Diagnostic Medical Device. May not be available in all countries. Not available in the United States.

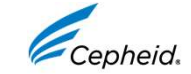

# **Touchscreen Lock Cable Set Up**

Setting a New Combination

### The factory preset lock combination is 0-0-0-0.

- For increased security, you should change the combination to a more secure series of numbers
  - 1. Align the numbers on the Dial using the default combination 0-0-0-0 (Guide Line).
  - 2. **Push** the cable in towards the lock and hold it in place.
  - **3. Turn** the dials on the lock to the new combination that you want to set.
  - 4. Release the cable.
  - 5. For added security, turn the dials so that the combination isn't displayed in the combination display.

### $\rightarrow$ TIP: Write down the combination and keep it in a safe place.

CE-IVD. In Vitro Diagnostic Medical Device. May not be available in all countries. Not available in the United States.

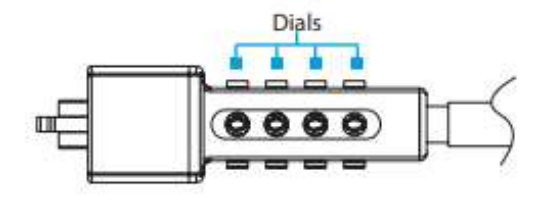

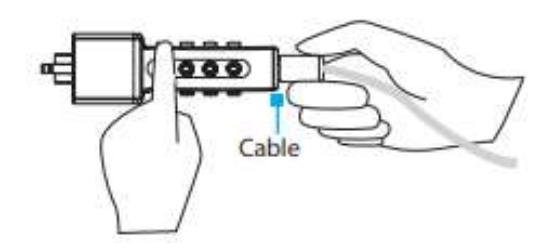

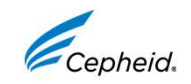

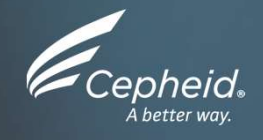

# Powering Up the System & Cepheid OS Configuration

Power up the GeneXpert<sup>®</sup> System with Touchscreen System Identification User Management

CE-IVD. In Vitro Diagnostic Medical Device. May not be available in all countries. Not available in the United States

### Start the GeneXpert<sup>®</sup> System with Touchscreen

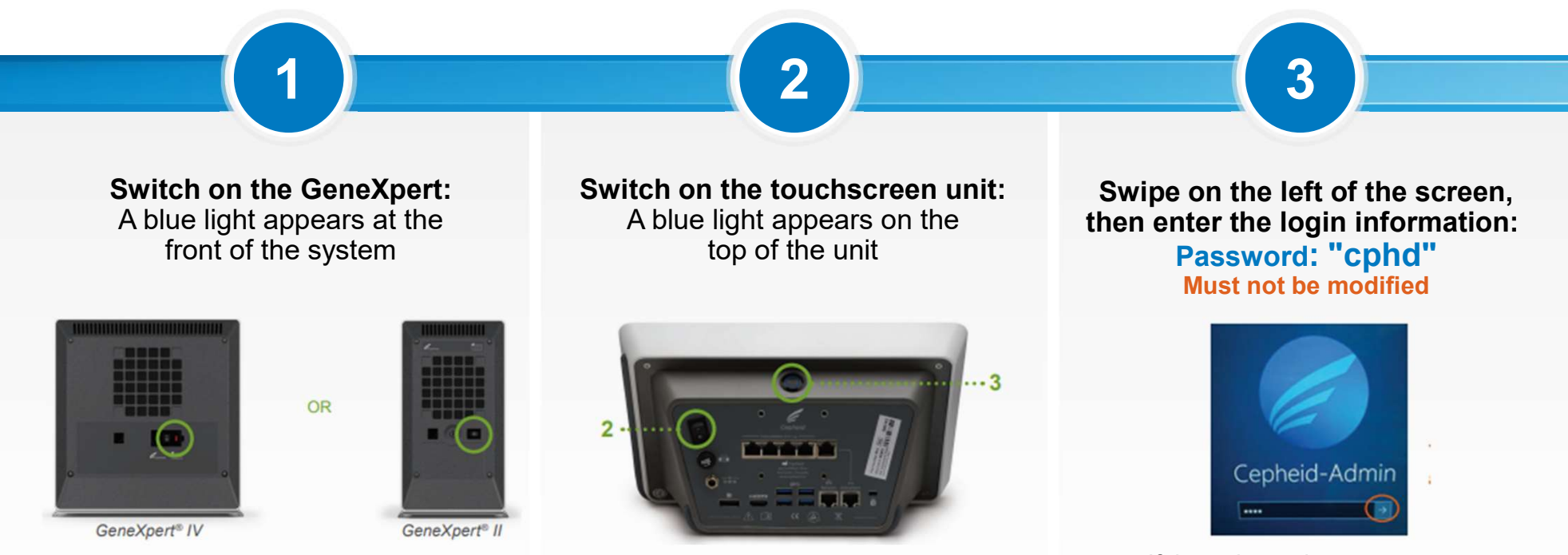

If the unit requires to set up a new password, use "cphd"

CE-IVD. In Vitro Diagnostic Medical Device. May not be available in all countries. Not available in the United States.

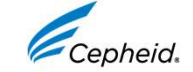

### Verify Successful Start-up of the GeneXpert<sup>®</sup> System with Touchscreen

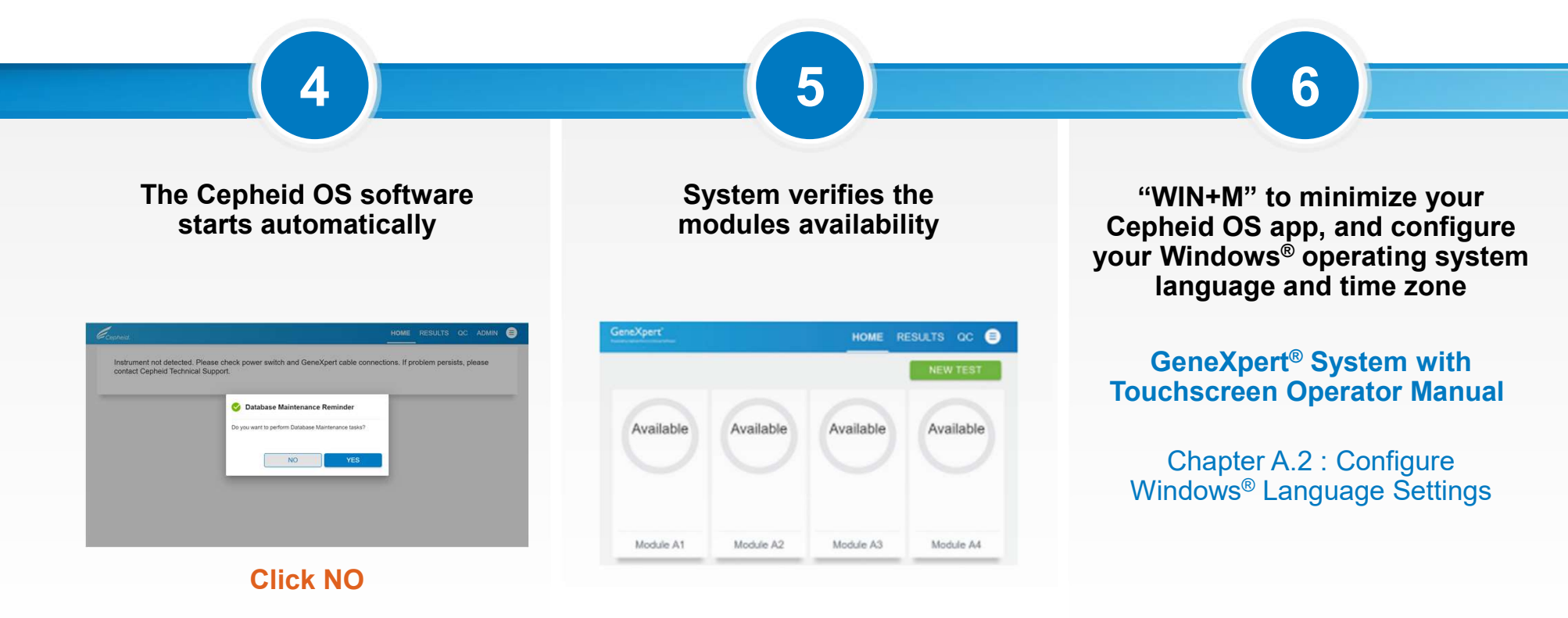

"For complete details on the GeneXpert® System, please refer to the GeneXpert® System Operators Manual" Windows® is a registered trademark of Microsoft Corporation.

CE-IVD. In Vitro Diagnostic Medical Device. May not be available in all countries. Not available in the United States.

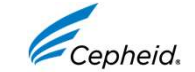

# Configure your Windows<sup>®</sup> Operating System Language and Time Zone

|                                                                                                    |  |                                                                                                    | Hard State of the state of the state of the | Windows Settings                                                                  | - 0 x 4                           | Date & Stime<br>Bio and the<br>Bio and the<br>Constant and the<br>Constant | A B B AMANANA AMANA AMAN |
|----------------------------------------------------------------------------------------------------|--|----------------------------------------------------------------------------------------------------|----------------------------------------------------------------------------------------------------|-----------------------------------------------------------------------------------|-----------------------------------|----------------------------------------------------------------------------------------------------|----------------------------------------------------------------------------------------------------|
| δ         Setup           db         New           Contramenty         20           Set Language         20           B         New           Ø         New           Ø         New |  | Language         Sequent         Total Sequence         Total Sequence <th>A max and a max and a</th> <th>Language         Language         Marcal Anti-Anti-Anti-Anti-Anti-Anti-Anti-Anti-</th> <th><section-header></section-header></th> <th>cepheid-admin</th> <th></th> | A max and a max and a     | Language         Language         Marcal Anti-Anti-Anti-Anti-Anti-Anti-Anti-Anti- | <section-header></section-header> | cepheid-admin                                                                                                    |                                                                                                    |
| O Top leve to each.                                                                                                    |  | Copheid.                                                                                                    |                                                                                                    | SULTADOS CC ADMIN                                                                 | A A R G G M <sub>alber</sub> Q    |                                                                                                    |                                                                                                    |

CE-IVD. In Vitro Diagnostic Medical Device. May not be available in all countries. Not a

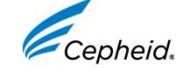

Identification of the GeneXpert<sup>®</sup> System with Touchscreen: Admin Profile

| heid. 1 HOME RE                                             | SULTS QC ADMIN              | (васк 2 номе                    | RESULTS QC ADMIN | < BACK                                                 | HOME RESULTS QC ADMIN |
|-------------------------------------------------------------|-----------------------------|---------------------------------|------------------|--------------------------------------------------------|-----------------------|
| dministration                                               |                             | General Settings                | EDIT             | General Settings                                       | CANCEL                |
| REPORTS                                                     | USERS                       | System Name<br>Gene Name        |                  | System Name<br>Serial Number + Site Name               |                       |
| A Management           RETRIEVE TESTS         ARCHIVE TESTS | DATABASE MAINTENANCE        | Date Format: MM/DD/YY *         |                  | Date Format: DD/MM/YY -                                |                       |
| MANAGE ASSAYS                                               |                             | Time Format: 24 Hour (hh:mm:ss) |                  | Time Format: 24 Hour (hh:mm:ss)                        | -                     |
| tem Configuration                                           |                             | Patient Information             |                  | Patient Information                                    |                       |
| GENERAL SETTINGS FOLDERS                                    | QC LOCKOUT SETTINGS         | III Use Patient ID              |                  | Use Patient ID                                         |                       |
| ARCHIVE SETTINGS CONFIGURE BARCODE SCANNER                  |                             | Patient ID 2     Patient Name   |                  | <ul> <li>Patient ID 2</li> <li>Patient Name</li> </ul> |                       |
| st                                                          |                             |                                 |                  | Institutional ID                                       |                       |
| MANAGE HOST ORDERS HOST TEST CODE SETTINGS                  | HOST COMMUNICATION SETTINGS |                                 |                  | Login with Institutional ID                            |                       |

- 1. On the HOME screen select ADMIN > GENERAL SETTINGS
- 2. Tap **EDIT** to change any entries on this General Settings Screen
- In the field « system Name » rename the system: Serial Number + Site Name recommended
- 4. Then tap **CONFIRM** to activate changes

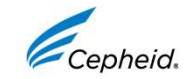

CE-IVD. In Vitro Diagnostic Medical Device. May not be available in all countries. Not available in the United States.

**User Management Rules** 

| User functions by roles: | User Role     | Run Test | View<br>Results | Perform<br>Maintenance | Perform Administrative and System Functions |
|--------------------------|---------------|----------|-----------------|------------------------|---------------------------------------------|
|                          | Basic         | Yes      | Yes             | Limited                | No                                          |
|                          | Administrator | Yes      | Yes             | Yes                    | Yes                                         |

- The first user created must be an ADMIN profile
- Requirements to add a validated user on User List:
  - Username: min 6 up to 128 characters
    - + cannot contain: spaces, or these characters: | : \* " < > / \?
  - User Password: min 6 up to 128 characters + cannot contain: spaces

#### Note: User expiration date and permission level are received and managed by the Data Manager

- User Expiration Date: refers to the end of a one-year period after user certification
- User Permission Level: from 1 (Admin user) to 4 (Basic user)

CE-IVD. In Vitro Diagnostic Medical Device. May not be available in all countries. Not available in the United States.

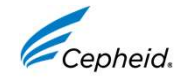

User Management: Add or Remove Users Locally (without Host Communication)

|                                                                                                    | кваск 2                                                               | HOME RESULTS QC ADMIN 🗐                                                  | < BACK                                                    | HOME RESULTS QC ADMIN = |
|----------------------------------------------------------------------------------------------------|-----------------------------------------------------------------------|--------------------------------------------------------------------------|-----------------------------------------------------------|-------------------------|
| Administration       REPORTS     INSTRUMENT     USERS       Data Management     ARCHIVE TESTS     DATABASE MAINTENANCE | Users Totar Units                                                     | ers 0 Q Sound Name ACCUMER DELETE LUER<br>Full Name * Disc Type *<br>C ) | Add User                                                  |                         |
| MANAGE ASSAYS System Configuration General settings Archeve settings Configure barcode scanner                         | 2. Tap ADD                                                            | USER                                                                     | Conten Tearnage<br>Conten Tearnage<br>Unier Type<br>Basic |                         |
| Host MANAGE HOST ORDERS HOST TEST CODE SETTINGS HOST COMMUNICATION SETTINGS                                            | < BACK<br>Add User                                                    | HOME RESULTS QC ADMIN (=)                                                | 4. Then tap CC to activate c                              | <b>DNFIRM</b><br>hanges |
| <ol> <li>On the HOME screen<br/>select ADMIN &gt; USERS</li> </ol>                                                     | 3 User None Full Name Full Name Passend Contem Passend User Tas Basic |                                                                          |                                                           |                         |

3. Enter the User Name, the Full Name, Password of the user, Confirm the Password, and Select the User Type (Administrator for the first add; or Basic)

CE-IVD. In Vitro Diagnostic Medical Device. May not be available in all countries. Not available in the United States.

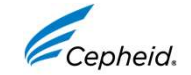

User Management: User Lists from Data Management System (DMS connection activated)

| Administration       |               |                      |
|----------------------|---------------|----------------------|
| REPORTS              | INSTRUMENT    | USERS                |
| Data Management      |               |                      |
| RETRIEVE TESTS       | ARCHIVE TESTS | DATABASE MAINTENANCE |
| MANAGE ASSAYS        |               |                      |
| System Configuration |               |                      |
| GENERAL SETTINGS     | FOLDERS       | QC LOCKOUT SETTINGS  |
|                      |               |                      |

1. On the HOME screen select ADMIN > HOST COMMUNICATION SETTINGS

| < BACK         |               | HOME   | RESULTS | QC   |         | ₿ |
|----------------|---------------|--------|---------|------|---------|---|
| Host Communica | tion Settings |        | CANC    | εL   | CONFIRM |   |
| Host Communic  | ation         |        |         |      |         |   |
| O OFF          | O HL7         | O ASTM |         | O PC | DCT01   |   |

Tap EDIT and select POCTO1 protocol; check the DMS connection is successful

CE-IVD. In Vitro Diagnostic Medical Device. May not be available in all countries. Not available in the United States.

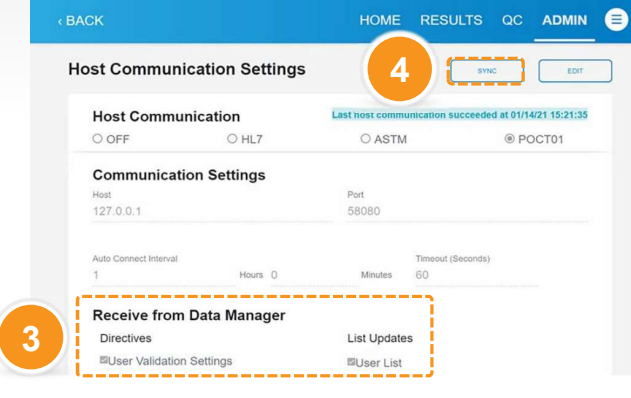

- 3. On the Receive from Data Manager part, tap USER LIST and USER VALIDATION SETTINGS
- 4. Then tap SYNC to update the user's list

| r<br>epheid.   | HOME | RESULTS | QC | 6 |
|----------------|------|---------|----|---|
| Administration |      |         |    |   |
|                |      |         |    |   |

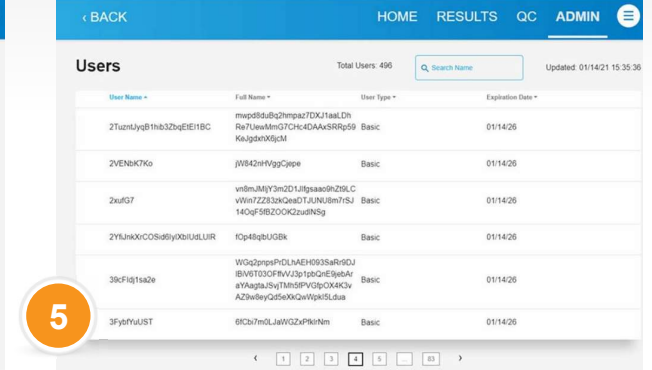

 Check the user's list is updated: On the ADMIN screen select USERS > the user list appears

Note: When users are added locally and the system is later connected to a Data Management (DM) system, those local users are removed when the user list is updated. If a user is added to a DM system and the instrument is later connected to the DM, the user list that then appears locally is the last list that was downloaded from the DM.

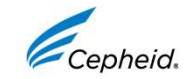

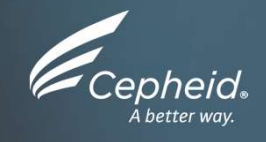

# Data to Collect and Send to Cepheid

CE-IVD. In Vitro Diagnostic Medical Device. May not be available in all countries. Not available in the United States.

### **Documents to Save**

 After the installation is complete, provide the following information to Cepheid Technical Service: serviceemea@cepheid.com

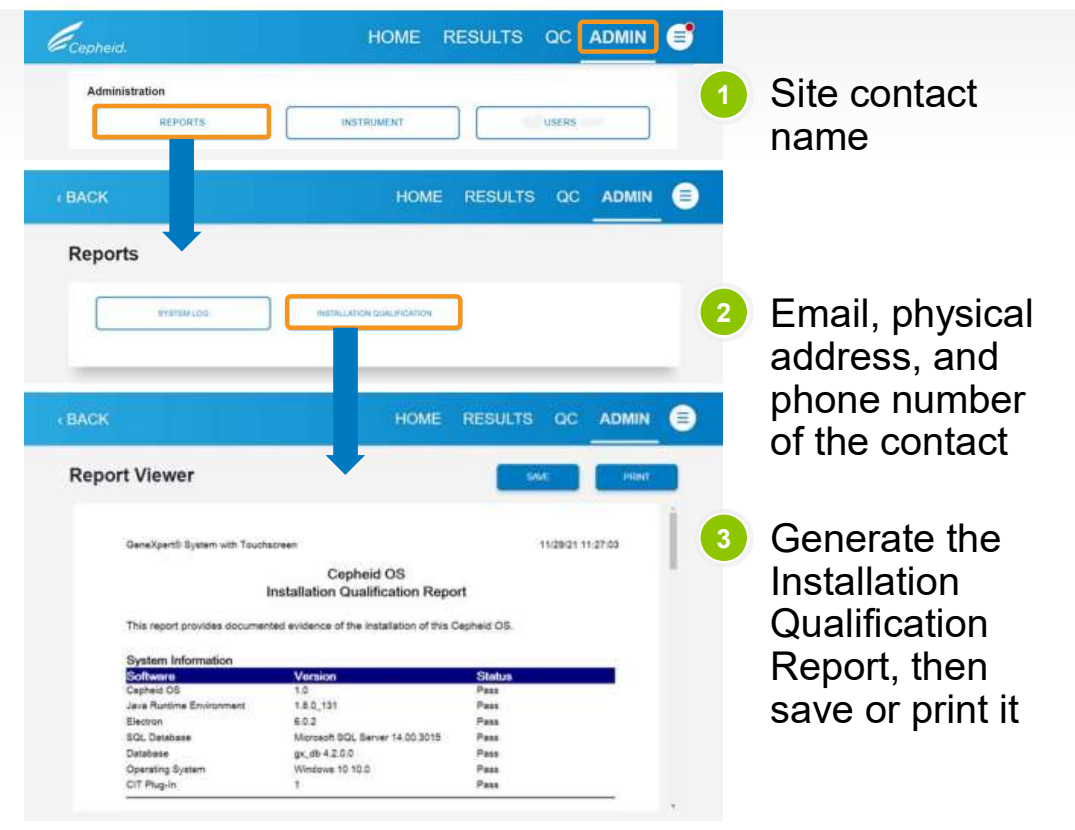

CE-IVD. In Vitro Diagnostic Medical Device. May not be available in all countries. Not available in the United States.

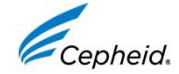

## Records

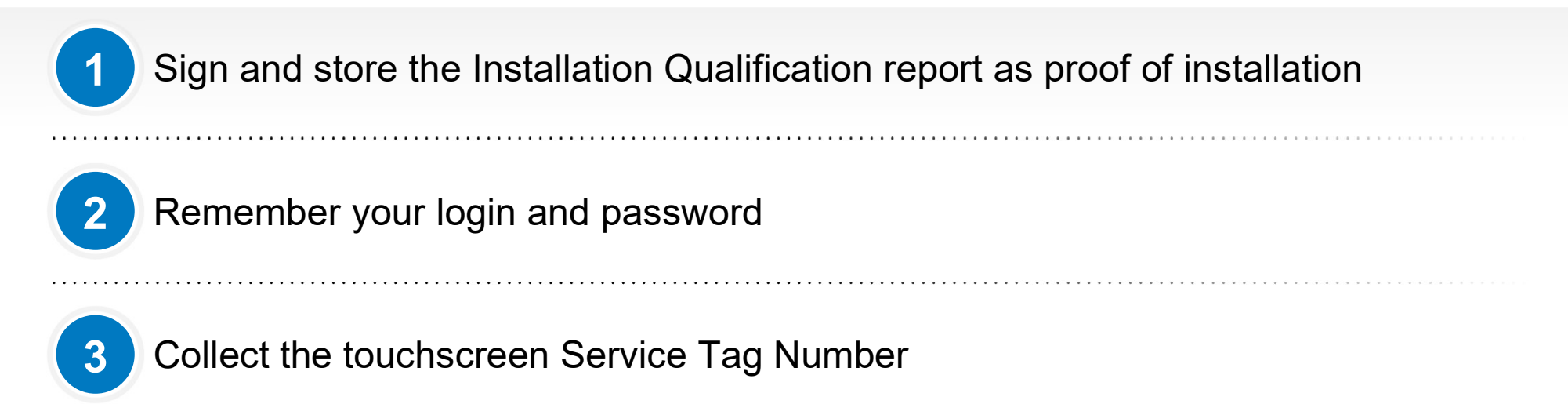

CE-IVD. In Vitro Diagnostic Medical Device. May not be available in all countries. Not available in the United States.

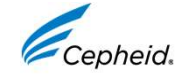

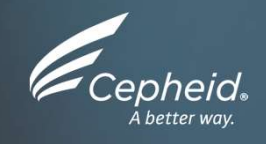

### **Technical Assistance**

CE-IVD. In Vitro Diagnostic Medical Device. May not be available in all countries. Not available in the United States.

### **Technical Assistance**

#### Before contacting Cepheid Technical Support, collect the following information:

| Person in charge (name)                                 | X          |
|---------------------------------------------------------|------------|
| Phone number                                            | X          |
| Serial number of your GeneXpert <sup>®</sup> instrument | X          |
| E-mail address                                          | X          |
| Address, City, Country                                  | X          |
| Serial number of your touchscreen unit                  | X          |
| Installation date of the GeneXpert <sup>®</sup> system  | xx/xx/xxxx |
| Description of the issue (software messages/codes)      | X          |
| Assay(s) used                                           | X          |

### When contacting Cepheid, please prepare this information in advance: www.cepheid.com/support

CE-IVD. In Vitro Diagnostic Medical Device. May not be available in all countries. Not available in the United States.

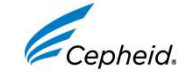

### **Technical Assistance**

### Log your case online using the following link: <a href="http://www.cepheid.com/en/support">http://www.cepheid.com/en/support</a>

### $\rightarrow$ Create a Support Case

#### Contact local technical support

| Region                                               | Telephone                            | Email                        |
|------------------------------------------------------|--------------------------------------|------------------------------|
| US                                                   | + 1 888 838 3222                     | techsupport@cepheid.com      |
| Australia and<br>New Zealand                         | + 1800 130 821<br>+ 0800 001 028     | techsupportANZ@cepheid.com   |
| Brazil and Latin America                             | + 55 11 3524 8373                    | latamsupport@cepheid.com     |
| China                                                | + 86 021 5406 5387                   | techsupportchina@cepheid.com |
| France                                               | + 33 563 825 319                     | support@cepheideurope.com    |
| Germany                                              | + 49 69 710 480 480                  | support@cepheideurope.com    |
| Spain                                                | + 34 919 90 67 62                    | support@cepheideurope.com    |
| Portugal                                             | + 351 800 913 174                    | support@cepheideurope.com    |
| India, Bangladesh, Bhutan, Nepal, and Sri Lanka      | + 91 11 48353010                     | techsupportindia@cepheid.com |
| Italy                                                | + 39 800 902 567                     | support@cepheideurope.com    |
| South Africa                                         | + 27 861 22 76 35                    | support@cepheideurope.com    |
| United Kingdom                                       | + 44 3303 332 533                    | support@cepheideurope.com    |
| Othe European, Middle East,<br>and African countries | + 33 563 825 319<br>+ 971 4 253 3218 | support@cepheideurope.com    |
| Other countries not listed                           | + 1 408 400 8495                     | techsupport@cepheid.com      |

CE-IVD. In Vitro Diagnostic Medical Device. May not be available in all countries. Not available in the United States.

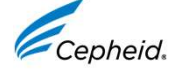

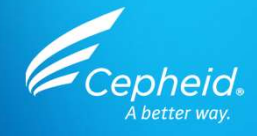

# Thank You

www.Cepheid.com

CE-IVD. In Vitro Diagnostic Medical Device. May not be available in all countries. Not available in the United States.

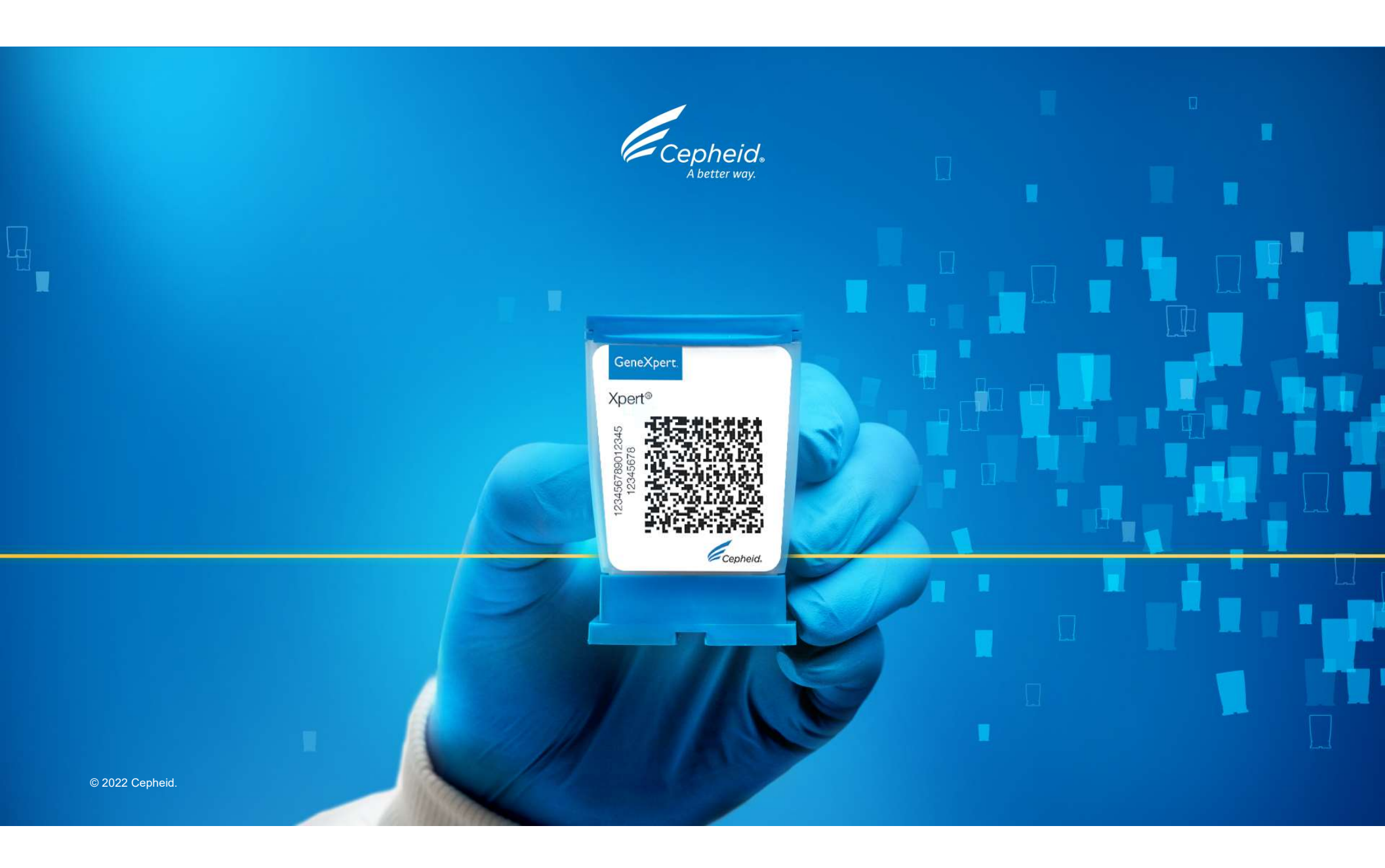